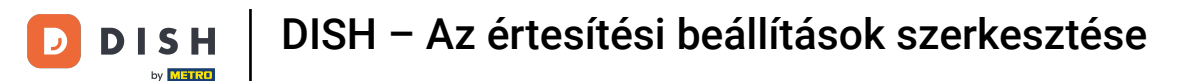

Üdvözöljük a dish.co irányítópultján. Ebben az oktatóanyagban bemutatjuk, hogyan kezelheti értesítési beállításait.

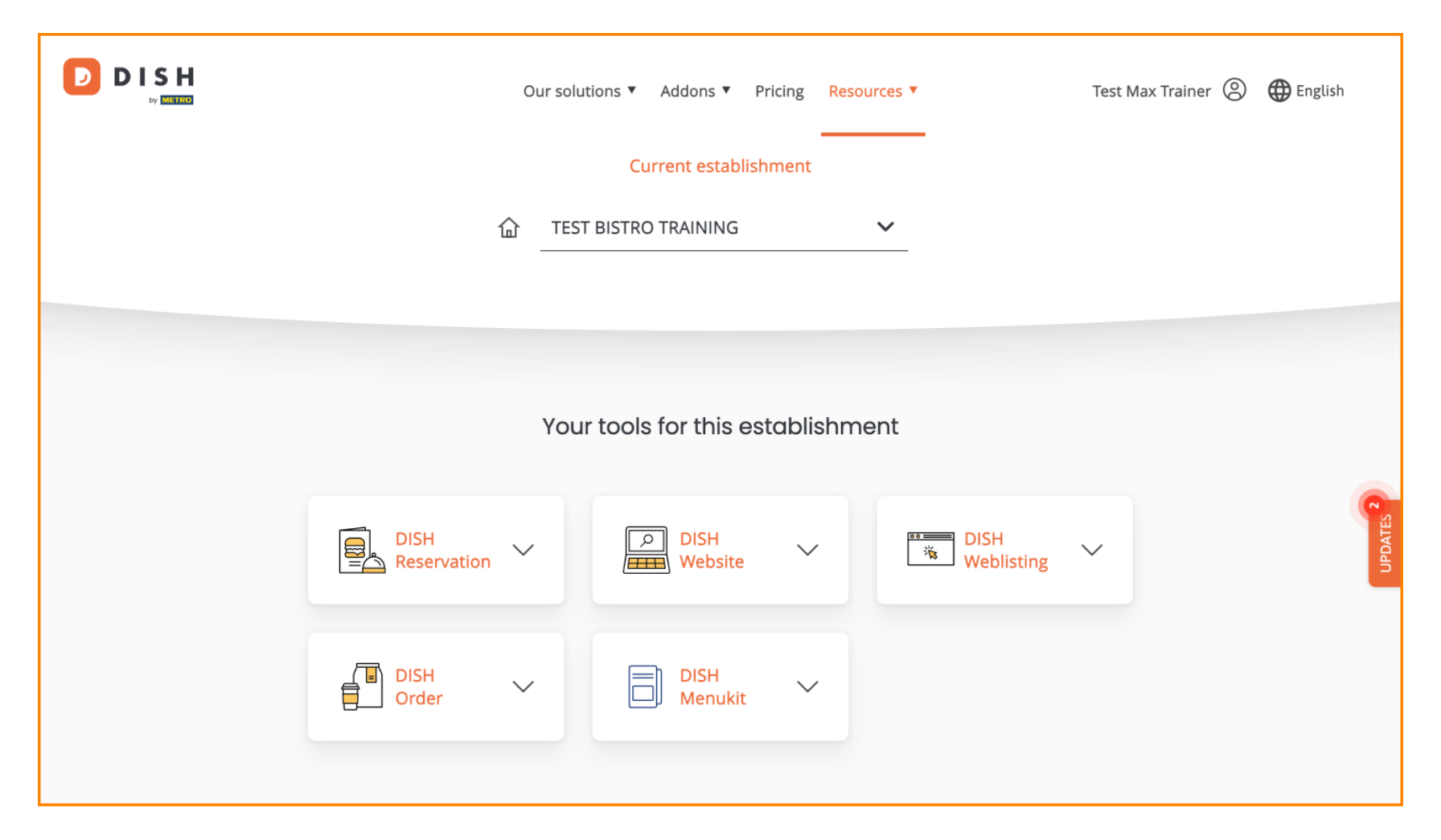

Először kattintson a profiljára .

D

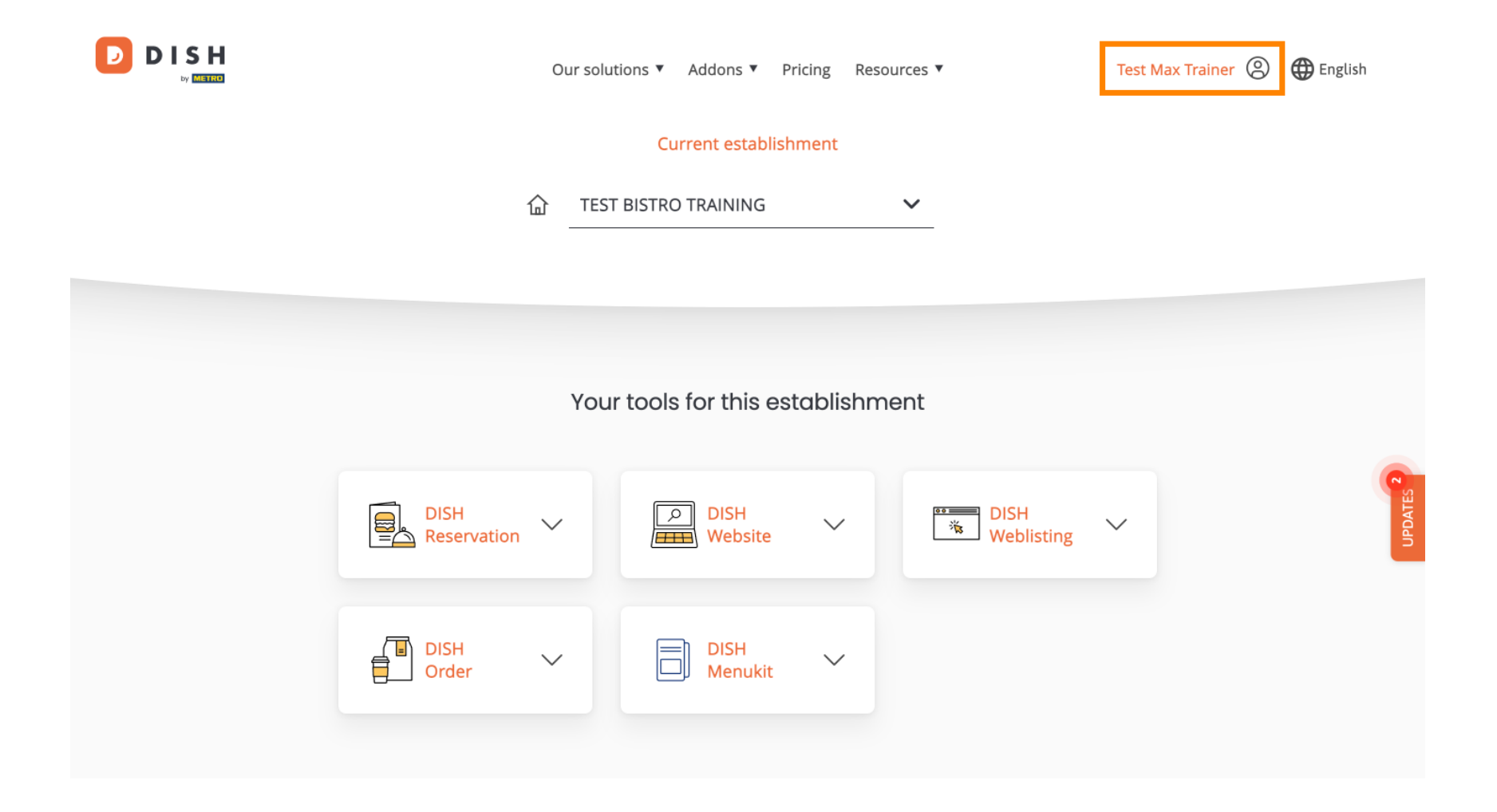

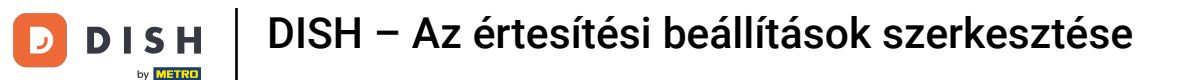

Ezután válassza a Fiók és beállítások lehetőséget.

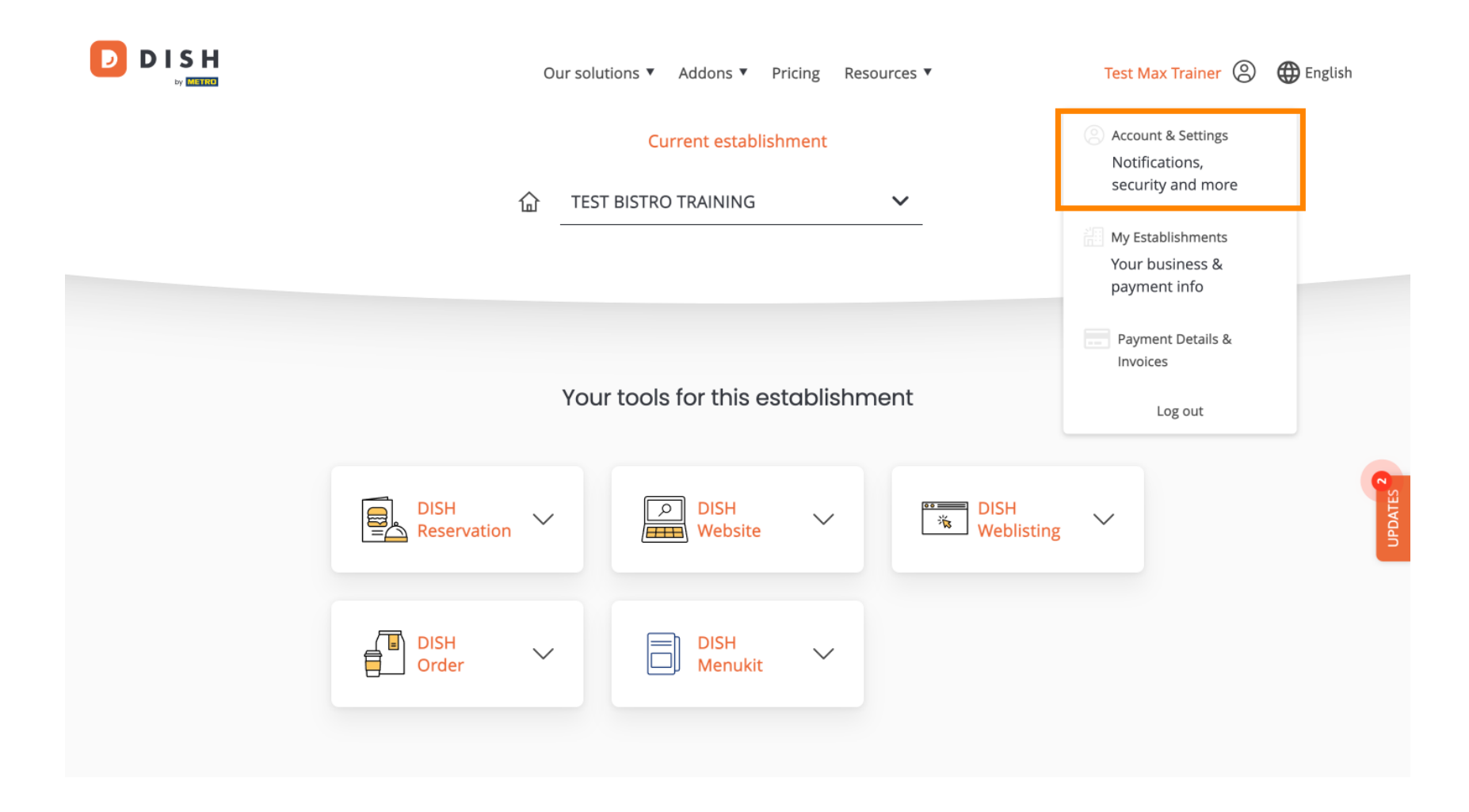

(f) Most a fiók beállításaiban van. Görgessen le az értesítési beállítások megtekintéséhez.

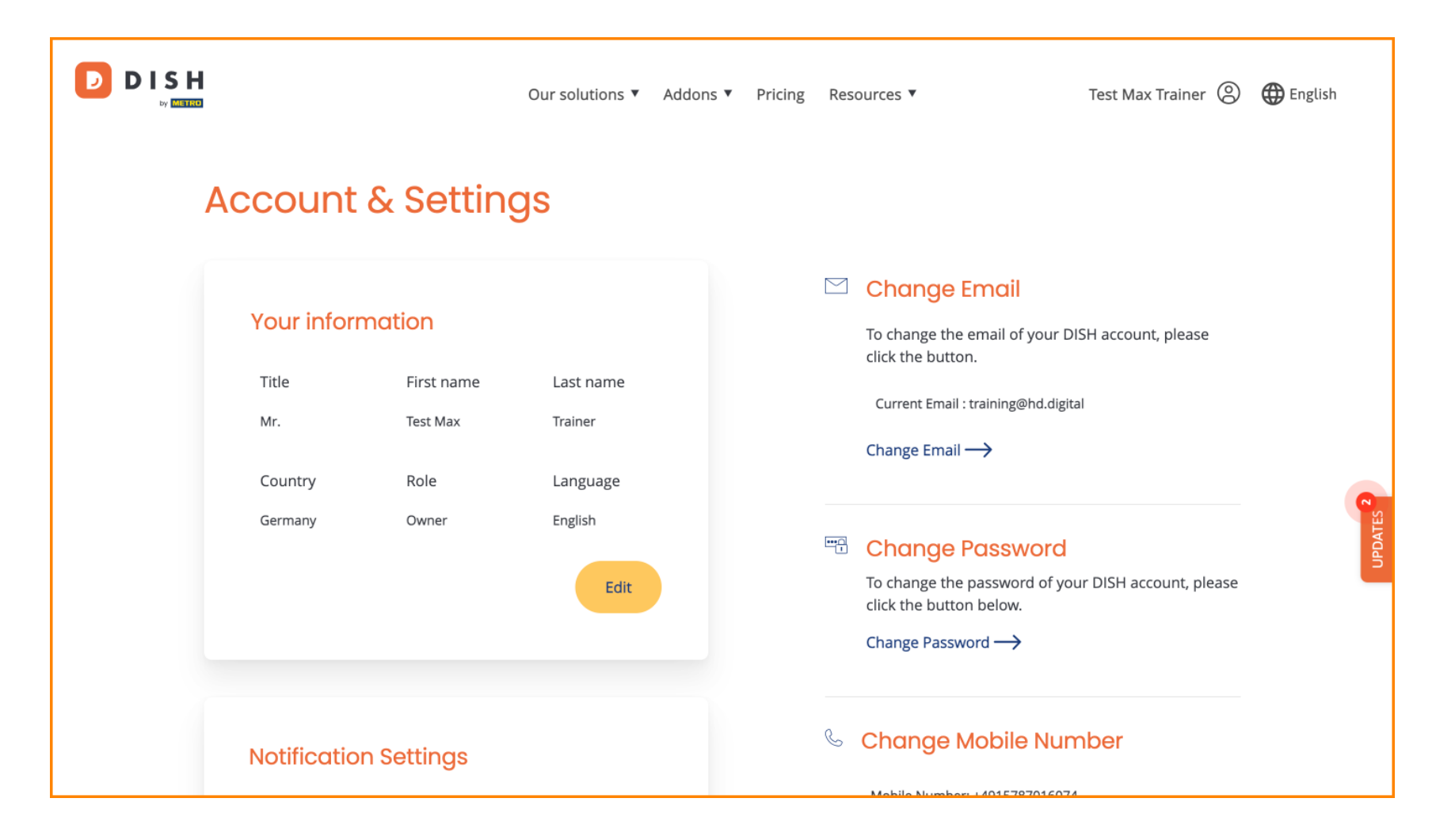

D

Az értesítési beállításokat a perspektíva kapcsolókkal módosíthatja . Egyszerűen kattintson rájuk az aktiváláshoz. Megjegyzés: A változtatások automatikusan mentésre kerülnek.

|  | Our solutions ▼ Addons ▼                                                                    | Pricing | Resources <b>*</b> Test Max Trainer                                                  | 🙁 🌐 English |
|--|---------------------------------------------------------------------------------------------|---------|--------------------------------------------------------------------------------------|-------------|
|  |                                                                                             |         | Change Password →                                                                    |             |
|  | Notification Settings Please select through which channel you want to receive DISH Updates. |         | Change Mobile Number Mobile Number: +4915787016074 Change Number                     |             |
|  | Newsletter     E-Mail       SMS     Push<br>Notifications                                   |         | View GDPR Data                                                                       |             |
|  | ІМ                                                                                          |         | See all your personal data that DISH is currently keeping.<br>View $\longrightarrow$ | UPDATES 2   |
|  |                                                                                             |         | Delete Account                                                                       |             |

Please be aware that this action is irreversible.

Delete Account ightarrow

• Vagy kikapcsolni őket.

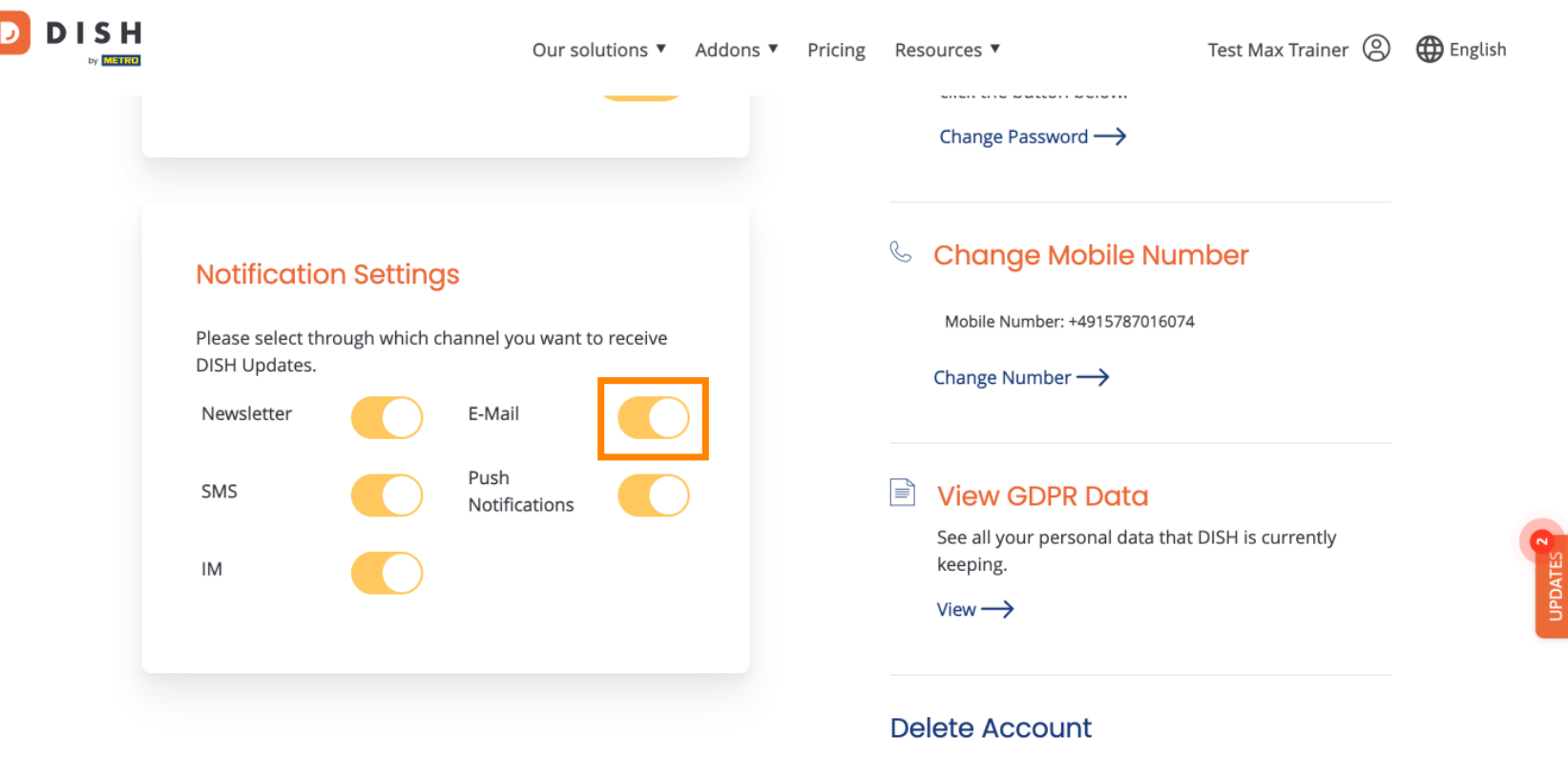

Please be aware that this action is irreversible.

Delete Account ightarrow

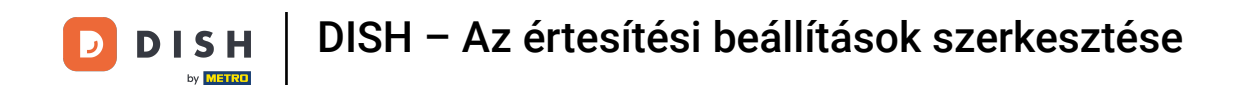

Amikor kikapcsol egy értesítési lehetőséget, értesítést kap a változásokról. A módosítások alkalmazásához kattintson a Megerősítés gombra.

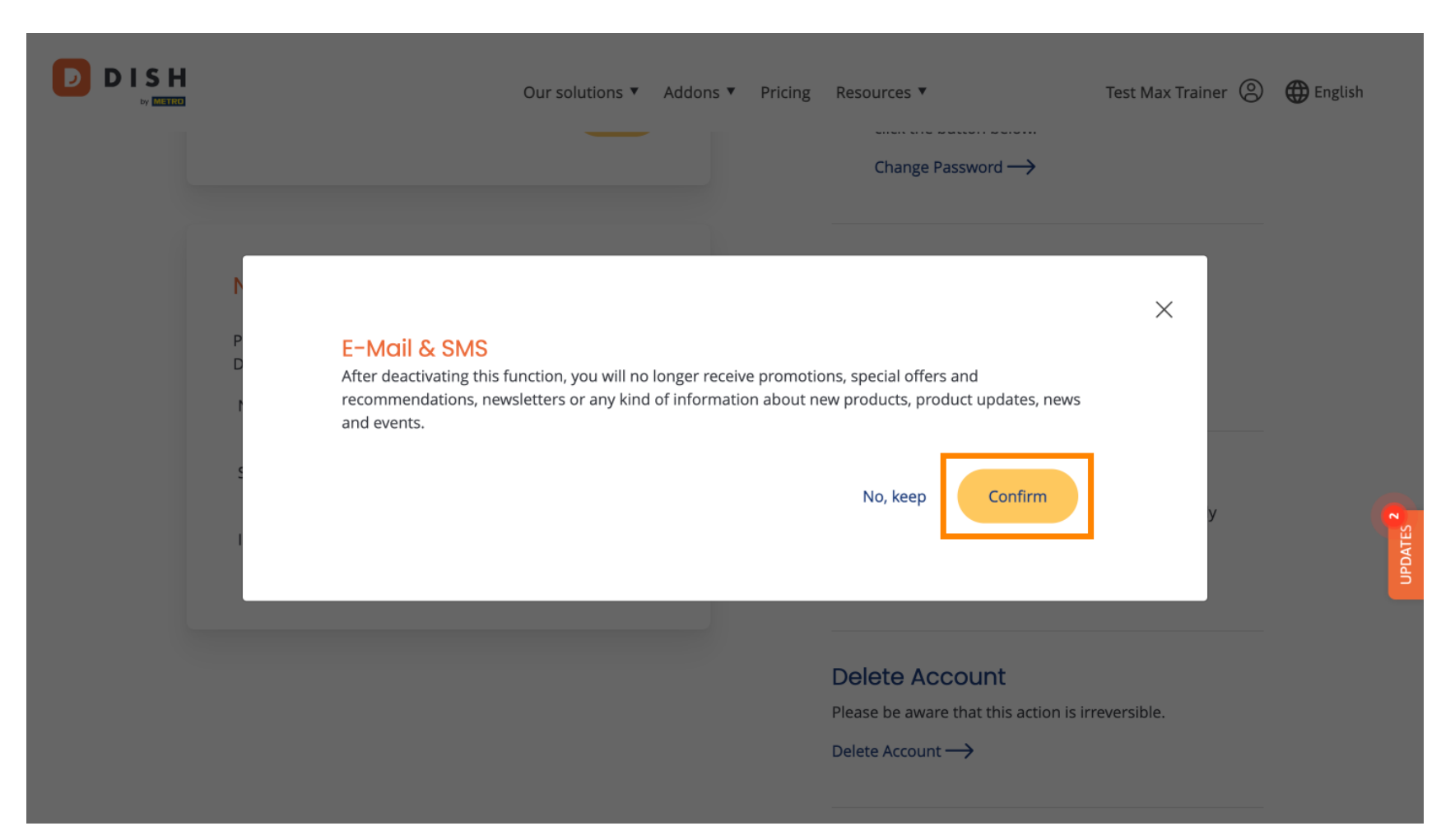

• Ha úgy dönt, hogy megtartja az értesítési lehetőséget, kattintson a Nem, megtartja gombra .

| Our solutions ▼ Addons ▼ Pricing Resources ▼                                                                     | Test Max Trainer 🛞 | 🕀 English |
|----------------------------------------------------------------------------------------------------|--------------------|-----------|
| P E-Mail & SMS<br>After deactivating this function, you will no longer receive promotions, special offers and    | ×                  |           |
| recommendations, newsletters or any kind of information about new products, product updates, news<br>and events. | у                  | UPDATES 2 |
| Delete Account<br>Please be aware that this action is in<br>Delete Account —>                                    | reversible.        |           |

D

Ennyi. Elvégezte az oktatóanyagot, és most már tudja, hogyan kezelheti értesítési beállításait.

|                                                                                                   |  | Our so                | olutions 🔻 | Addons 🔻 | Pricing | Res | ources 🔻                                                                  | Test Max Trainer    | 🕀 English |
|---------------------------------------------------------------------------------------------------|--|-----------------------|------------|----------|---------|-----|---------------------------------------------------------------------------|---------------------|-----------|
|                                                                                                   |  |                       |            |          |         |     | Change Password →                                                         |                     |           |
| Notification Settings<br>Please select through which channel you want to receive<br>DISH Updates. |  |                       |            |          |         | S   | Change Mobile Number<br>Mobile Number: +4915787016074<br>Change Number —> |                     |           |
| SMS                                                                                               |  | Push<br>Notifications |            | )        |         |     | View GDPR Data<br>See all your personal data that<br>keeping.<br>View →   | t DISH is currently | UPDATES 2 |
|                                                                                                   |  |                       |            |          |         | De  | lete Account                                                              |                     |           |

Please be aware that this action is irreversible.

Delete Account  $\rightarrow$ 

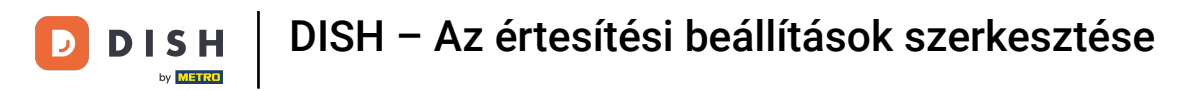

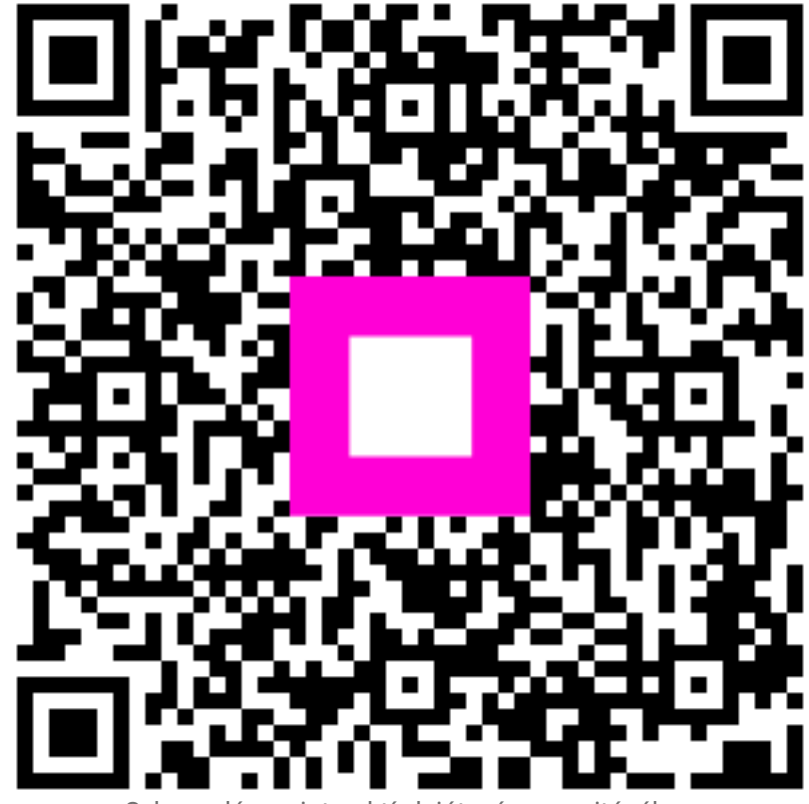

Szkennelés az interaktív lejátszó megnyitásához